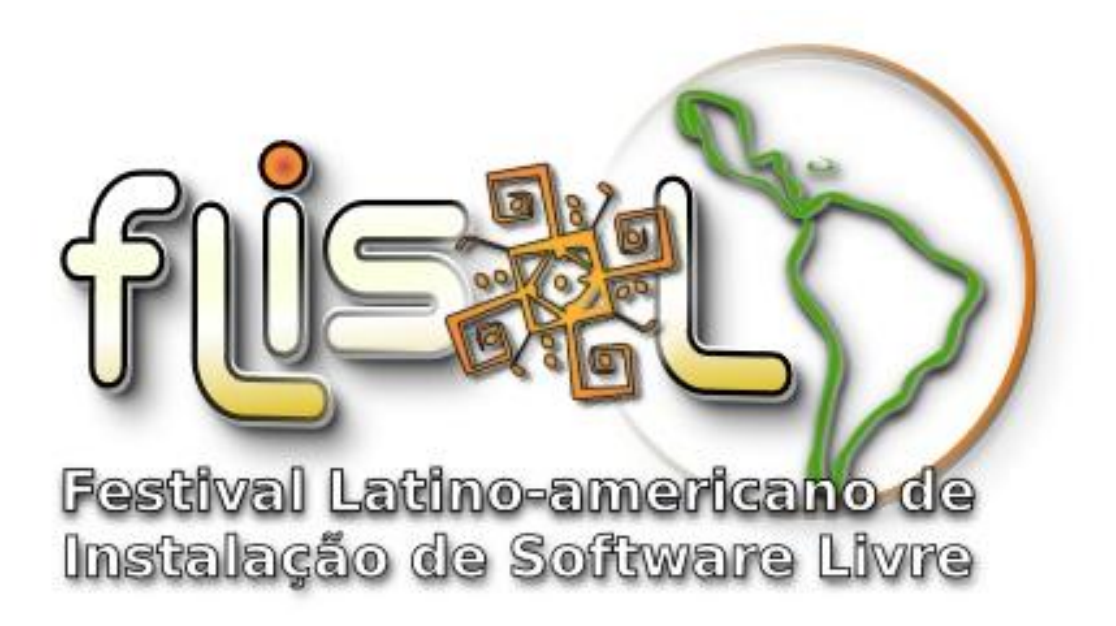

# Guia de Instalação do OpenSUSE 12.1

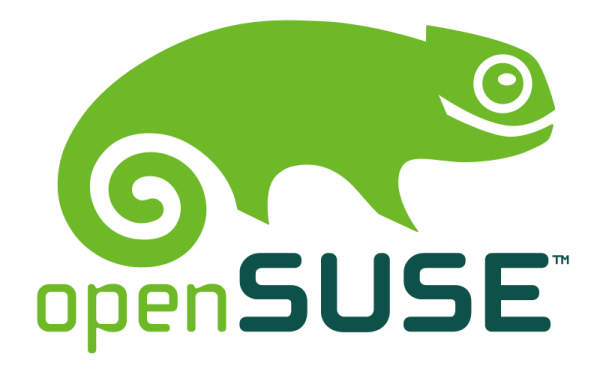

#### Autor:

• Jackson Barbosa de Azevedo <jacksonbazevedo@hotmail.com>

#### **Revisores:**

• Aecio Pires <<u>aeciopires@gmail.com</u>>

# Conteúdo

| Sobre o OpenSUSE                                   | 3  |
|----------------------------------------------------|----|
| Procedimento de Instalação                         | 3  |
| Preparando a Instalação do OpenSUSE                | 3  |
| A Instalação                                       | 5  |
| Definição do idioma e o layout do teclado          | 5  |
| Detecção dos dispositivos conectados ao computador | 6  |
| Definição do modo da instalação                    | 6  |
| Definição do fuso horário                          | 7  |
| Definição do ambiente gráfico                      | 8  |
| Particionamento de discos                          | 9  |
| Definição do usuário                               | 11 |
| Cópia dos arquivos do sistema                      | 12 |
| Configurações após a instalação                    | 14 |
|                                                    |    |

## Sobre o OpenSUSE

O projeto OpenSUSE é um projeto comunitário patrocinado pela <u>Novell</u>, promovendo o uso de GNU/Linux por toda a parte. O OpenSUSE.org disponibiliza gratuitamente uma das versões GNU/Linux mais usadas, o OpenSUSE. O projeto OpenSUSE tem como objetivo oferecer aos programadores e entusiastas do GNU/Linux as melhores ferramentas de trabalho.

#### Procedimento de Instalação

A instalação do OpenSUSE pode ser realizada através da utilização da ISO, que pode ser obtida em: <u>http://software.OpenSUSE.org/121/pt\_BR</u>

Antes de começar, acesse o link acima, escolha um tipo de ISO (se ISO para DVD ou iso para CD), baixe a ISO do OpenSUSE e grave-a em um CD/DVD.

#### Atenção:

Neste tutorial é assumido que o computador já está conectado a Internet.

Neste tutorial é assumido que você sabe particionar o HD e que já criou as partições que receberão o OpenSUSE para ficar em dual boot com o Windows, se tiver instalado.

#### Preparando a Instalação do OpenSUSE

Para instalar o OpenSUSE:

- Ligue o computador, entre no Setup da BIOS do computador e configure o DVD-R/CD-ROM para ser o primeiro dispositivo de boot (inicialização).
- Insira o CD/DVD do OpenSUSE no driver de CD/DVD e reinicie o computador.
- Quando o OpenSUSE for inicializado a partir do CD/DVD, pressione ENTER. Em seguida, será exibido um menu semelhante ao da Figura 1.

| openSUSE installer                  |                          |      |
|-------------------------------------|--------------------------|------|
|                                     |                          |      |
|                                     |                          |      |
|                                     |                          |      |
|                                     |                          |      |
|                                     | Boot from Hard Disk      |      |
|                                     | Installation             |      |
|                                     | Rescue System            |      |
|                                     | Check Installation Media |      |
|                                     | Firmware Test            |      |
|                                     | Memory Test              |      |
|                                     |                          |      |
|                                     |                          |      |
|                                     |                          |      |
|                                     |                          |      |
|                                     |                          |      |
| Boot O                              | options                  |      |
|                                     |                          |      |
|                                     |                          |      |
| F1 Help F2 Language<br>English (US) | 800 x 600 DVD Default No | 1 de |

Figura 1 - Menu de inicialização do OpenSUSE.

Escolha a opção **Installation** para iniciar a instalação. O sistema irá começar a carregar parte do Kernel Linux.

| openSUSE installer                  |                                   |                                     |           |  |
|-------------------------------------|-----------------------------------|-------------------------------------|-----------|--|
|                                     |                                   |                                     |           |  |
|                                     | Boot from Hard                    | Disk                                |           |  |
|                                     | Installation                      |                                     |           |  |
|                                     | Rescue System                     |                                     |           |  |
|                                     | Loading Linux Kerr                | al.                                 |           |  |
|                                     |                                   |                                     | 774       |  |
|                                     | ,                                 |                                     |           |  |
|                                     |                                   |                                     |           |  |
|                                     |                                   |                                     |           |  |
|                                     |                                   |                                     |           |  |
|                                     |                                   |                                     |           |  |
| Boot (                              | ptions                            |                                     |           |  |
|                                     |                                   |                                     |           |  |
| F1 Help F2 Language<br>English (US) | F3 Video Mode F4 S<br>800 x 600 D | ource <b>F5</b> Kernel<br>VD Defaul | F6 Driver |  |

Figura 2 - Carregando o kernel Linux.

# A Instalação

A instalação consiste nos seguintes passos:

- Definição do idioma e do tipo de teclado;
- Detecção do dispositivos conectados ao computador;
- Definição do modo da instalação;
- Definição do fuso horário;
- Definição do ambiente gráfico (mostrado apenas se o DVD de instalação estiver sendo usado);
- Particionamento de discos;
- Definição do usuário;
- Cópia dos arquivos do sistema;
- Configurações após a instalação.

As seções seguintes darão as diretrizes para cada passo.

#### Definição do idioma e o layout do teclado

Escolha o idioma, o layout do teclado, leia a licença de uso e clique no botão Seguinte.

|                                                                                                    | e Welcome                                                                                                    |                      |
|----------------------------------------------------------------------------------------------------|----------------------------------------------------------------------------------------------------|----------------------|
| Preparation<br>• Wolcome<br>• System Analysis                                                                   | Enguage<br>Portuguese - Portuguès •<br>Keyboard Layout                                                                                                    |                      |
| <ul> <li>Time Zone</li> <li>Desktop Selection</li> <li>Disk</li> <li>User Settings</li> </ul>                   | Portuguese •                                                                                                    |                      |
| Installation<br>• Installation Overview<br>• Perform Installation<br>Configuration<br>• Automatic Configuration | LICENSE AGREEMENT<br>openSUSE 12.1<br>This agreement governs your download, installation, or use<br>of openSUSE 12.1 and its updates, regardless of the delivery<br>mechanism. openSUSE 12.1 is a collective work under US Copyright<br>Law Subject to the following terms. The openSUSE Project grants to<br>you a license to this collective work pursuant to the GAU General<br>Public License version 2. By downloading, installing, or using<br>openSUSE 12.1 is a modular Linux operating system consisting of<br>hundreds of software components. The license agreement for each<br>component is generally located in the component is source code. With<br>the exception of certain files containing the "openSUSE"<br>tradement discussed below, the license terms for the components<br>permit you to copy and redistribute the component. With the<br>exception of certain files containing the components<br>prenit you to copy and redistribute the component. With the<br>component is neuron of certain files, the license terms<br>for the components permit you to copy, modify, and redistribute the<br>component, in both source code and binary code forms. This agreement<br>does not limit your rights under, or grant you rights that supermede. | Î                    |
|                                                                                                    | openSUSE 12.1 and each of its components. including the source<br>code, documentation, appearance, structure, and organization, are<br>copyrighted by The openSUSE Project and others and are protected under<br>copyright and other laws. Title to openSUSE 12.1 and any<br>commonant ar to see cone, will remain with the aforementioned or its                                                                                                    |                      |
|                                                                                                    |                                                                                                    | License Translations |
| - (- /)                                                                                                    | Help                                                                                                    | mper Back Seguinte   |

Figura 3 - Selecionando o idioma e o layout do teclado.

# Detecção dos dispositivos conectados ao computador

Será feita uma análise do sistema para detectar os dispositivos conectados ao computador. Ao término desta verificação, clique no botão **Seguinte**.

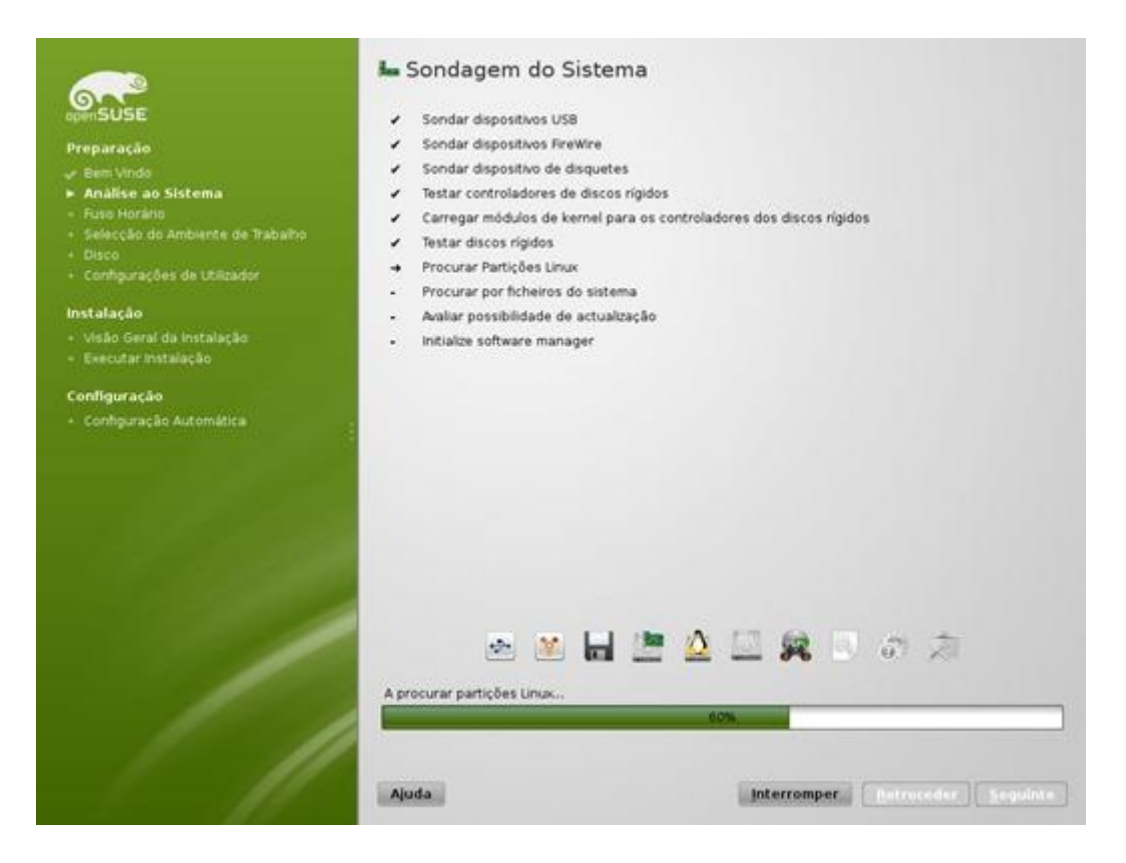

Figura 4 – Verificando os dispositivos conectados ao computador.

### Definição do modo da instalação

Escolha o Modo de Instalação. Para este tutorial será escolhida a opção Nova Instalação e clique no botão Seguinte.

| composition composition compo | Modo de Instal | ação                                                                                                    |                               |  |
|----------------------------------------------------------------------------------------------------|----------------|----------------------------------------------------------------------------------------------------|-------------------------------|--|
| <ul> <li>Configurações de Utilizador</li> <li>Instalação</li> <li>Visão Geral da Instalação</li> <li>Executar Instalação</li> <li>Configuração</li> <li>Configuração Automática</li> </ul>                                                                                                    | Escolher Mode  | <ul> <li>Nova Instalação</li> <li>O Update an Existing Sys</li> <li>tos Adicionais a Partir de uniguração Automática</li> </ul> | stem<br>um Suporte Separado   |  |
| 1                                                                                                    | Ajuda          |                                                                                                    | Interromper Betroceder Seguin |  |

Figura 5 - Escolhendo o modo da instalação.

# Definição do fuso horário

O passo seguinte é configurar o fuso horário do sistema. Escolha a região no campo **Região** à esquerda e selecione o fuso horário da cidade mais próxima de você no campo **Fuso horário** à direita.

| openSUSE<br>Preparação<br>→ Bem Vindo<br>→ Análise ao Sotema        | ⊙ Relógio e Fuso Horário                |                                                                                                    |
|---------------------------------------------------------------------|-----------------------------------------|----------------------------------------------------------------------------------------------------|
| Fuso Horàrio                                                        |                                         | An and a second second s |
| <ul> <li>Selecção do Ambiente de trabalho</li> <li>Disco</li> </ul> | - State Barrison (17)                   | Channel Martin                                                                                                    |
|                                                                     |                                         |                                                                                                    |
| Instalação                                                          |                                         | + Portugal                                                                                                    |
| <ul> <li>Visão Geral da Instalação</li> </ul>                       |                                         |                                                                                                    |
| - Executar Instalação                                               | . · · · · · · · · · · · · · · · · · · · |                                                                                                    |
| Configuração                                                        |                                         |                                                                                                    |
|                                                                     |                                         |                                                                                                    |
|                                                                     | Região                                  | Euso Horário                                                                                                    |
|                                                                     | Europa                                  | Portugal     ·                                                                                                    |
| / //                                                                | ✓ Relógio de Hardware Definido para UTC | 2011-11-25 - 17:11:50 Alterat                                                                                                    |
|                                                                     | Ajuda                                   | Interromper Betroceder Seguinte                                                                                                    |

Figura 6 - Selecionando o fuso horário.

# Definição do ambiente gráfico

### Atenção:

Esta tela só irá aparecer se estiver usando o DVD para instalar o OpenSuse.

O próximo passo é escolher o ambiente grafico a ser usado. Escolha o **Gnome Desktop** (uma das novidades do OpenSUSE 12.1 é o Gnome 3.2).

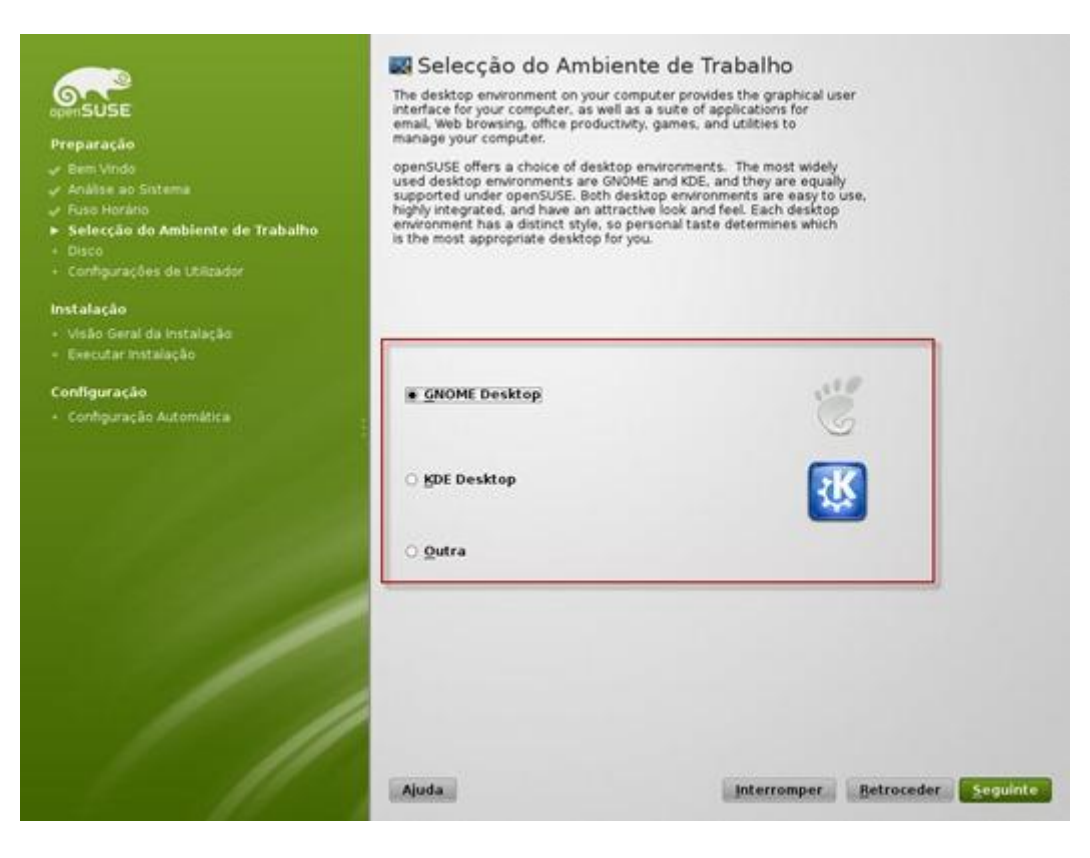

Figura 7 - Selecionando o ambiente gráfico.

### Particionamento de discos

Caso o disco esteja vazio ou você tenha previamente criado uma partição com espaço livre para instalar o OpenSUSE, o instalador detectará o espaço livre e irá sugerir um layout de particionamento, como mostrado na Figura 8.

|                                                                                                    | Particiona                  | amento Sugerido                                                                                                    |
|----------------------------------------------------------------------------------------------------|-----------------------------|----------------------------------------------------------------------------------------------------|
| openSUSE<br>Preparação<br>« Bem Vindo<br>« Anàlise ao Sistema<br>« Fuso Horário<br>« Selecção do Ambiente de Trabalho<br>• Disco<br>• Configurações de Utilizador | • Create sw<br>• Create roo | ap volume /dev/sda2 (1.004.06 MB)<br>of volume /dev/sda2 (5.02 GB) with ext4                                                  |
| Instalação<br>• Visão Geral da Instalação<br>• Executar Instalação                                                                                                |                             | Proposal settings                                                                                                    |
| Configuração<br>• Configuração Automática                                                                                                    | -                           | Criar uma Proposta Baseada em IVM<br>Encrypt Volume Group<br>Propêr Partição Home Separada<br>Use Btrfs as default Filesystem |
|                                                                                                    |                             | Criar Configuração da Partição<br>Import Partition Setup<br>Editar Configuração da Partição                                   |
| / //                                                                                                    | Ajuda                       | Interromper Retroceder Seguinte                                                                                               |

Figura 8 - O instalador está sugerindo um layout de particionamento.

Se você concordar com a sugestão do instalador, clique no botão **Seguinte.** Caso contrário, você poderá editar o layout de particionamento clicando no botão **Editar Configuração da Partição.** Será exibida um tela semelhante a mostrada na Figura 9.

|                                                                                                    | 0- 💹 bras                       | Reparts                                | Éstisfei                          |                                 |             |
|----------------------------------------------------------------------------------------------------|---------------------------------|----------------------------------------|-----------------------------------|---------------------------------|-------------|
| Concession in the local division of the local division of the loca           | F M Discourtgides               | -                                      | 10047<br>- 35 45 100              |                                 |             |
| r Analise dis distance<br>Frankristerie                                                                                                    |                                 | Casositive   tersarile   +   Crip   to | en   Taos de Disterna de Anadives | Faltula    Parita de Marilanero | Traine Trim |
| Delayle in sur is babally                                                                                                    | To survey proved to be link one | second concerns a                      | A black from the second           | /                               |             |
| <ul> <li>Stand</li> <li>Stands</li> <li>Stands</li></ul> |                                 |                                        |                                   |                                 |             |
|                                                                                                    |                                 | Advisention                            |                                   |                                 |             |

Figura 9 - Editando as configurações da partição.

As opções do particionador são:

- Adicionar: cria uma partição.
- Editar: modifica o ponto de montagem e formato da partição.
- Mover: move a partição pelo disco. Pode demorar muito se tiver conteúdo.
- **Redimensionar:** Muda o tamanho da partição. Pode ser problemático quando a partição tiver o sistema de arquivos NTFS.
- **Remover:** apaga a partição.

Nesta tela você pode editar as partições a serem usadas pelo OpenSUSE sem alterar a partição do Windows, que por ventura esteja instalado. Assim o OpenSUSE será instalado em Dual Boot (mantendo o Windows instalado junto com o OpenSuse).

Ao término das configurações, clique no botão Aceitar e depois clique no botão Seguinte.

#### Definição do usuário

Na tela que pede as informações do usuário, preencha os dados da máquina, usuário e senha. Este usuário será o administrador do computador, portanto escolha uma senha forte, composta por letras maiúsculas, minúsculas, números e caracteres especiais. =)

| persuse<br>Preparação<br>→ Bem Vindo<br>→ Análse ao Sotema<br>→ Fuso Horáno | 🥵 Criar No | ovo Utilizador                                                                                                    |
|-----------------------------------------------------------------------------|------------|----------------------------------------------------------------------------------------------------|
| 🐓 Selecção do Ambiente de Trabalho                                          |            |                                                                                                    |
| UISCO                                                                       |            | Nome Completo do Utilizador                                                                                                    |
| <ul> <li>Configurações de Utilizador</li> </ul>                             |            | Pedro Pinto                                                                                                    |
| Instalação                                                                  |            | Nome de Utilizador                                                                                                    |
| <ul> <li>Visão Geral da Instalação</li> </ul>                               |            | ppinto                                                                                                    |
| <ul> <li>Executar Instalação</li> </ul>                                     |            | <u>P</u> alavra passe                                                                                                    |
| a construction and the                                                      |            | *****                                                                                                    |
| Configuração                                                                |            | Confirme a palavra passe                                                                                                    |
| Configuração Automática                                                     |            |                                                                                                    |
|                                                                             |            | <ul> <li>Utijcar esta palavra passe para o administrador do sistema</li> <li>Receber Correio de Sistema</li> <li>Entrada Automática</li> <li>Resumo</li> <li>O método de autenticação está em /etc/passed.</li> </ul> |
|                                                                             |            | O método de cifra da palavra passe é SHA-512.                                                                                                    |
|                                                                             |            | Alterar                                                                                                    |
|                                                                             |            |                                                                                                    |
|                                                                             | Ajuda      | Interromper Betroceder Seguinte                                                                                                    |

Figura 10 - Criando o usuário.

# Cópia dos arquivos do sistema

Após a definição dos parâmetros anteriores, o instalador fornece uma visão geral dos parâmetros de instalação. Neste passo é possível alterar as configurações.

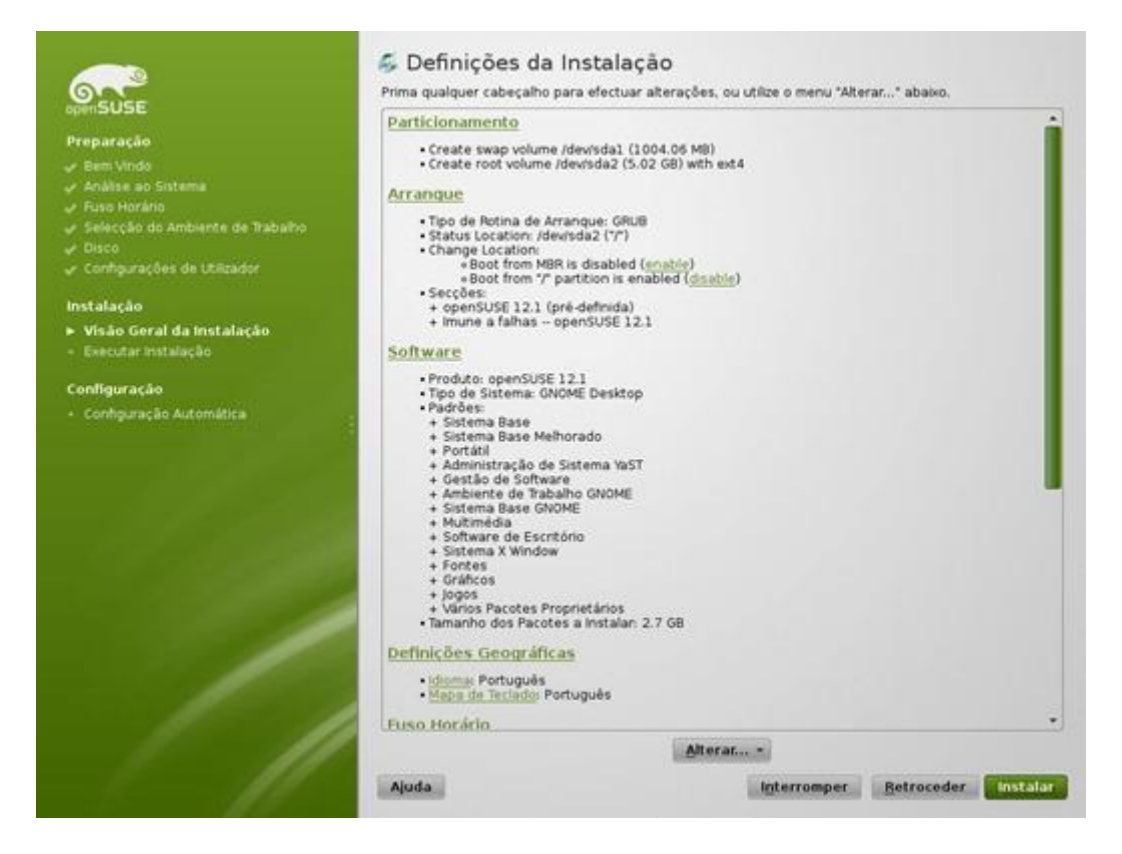

Figura 11 - Conferindo a instalação do OpenSUSE.

Caso tudo esteja correto, é hora de dar início ao processo de instalação propriamente dito. Para isso basta clicar no botão **Instalar** e depois clicar em **Instalar** novamente.

| <u>.</u>                                                                                                    | S Definições da Instal<br>Prima qualquer cabeçalho para efect                                                                                                    | ação<br>uar alterações, ou utilize o menu "Alterar" abaixo.         |
|----------------------------------------------------------------------------------------------------|----------------------------------------------------------------------------------------------------|---------------------------------------------------------------------|
| opënSUSE<br>Preparação<br>& Bem Vindo<br>& Análise ao Sistema                                                                                                    | Particionamento<br>Create swap volume /dev/sda2<br>Create root volume /dev/sda2<br>Arrangue                                                                                                    | (1004.06 MR)<br>(5.02 GB) with wit4                                 |
| <ul> <li>Análáse ao Sistema</li> <li>Fuso Horáno</li> <li>Selección do Ambiente de Tra</li> <li>Disco</li> <li>Configurações de Utilizador</li> <li>Instalação</li> <li>Visão Geral da Instalação</li> <li>Executar Instalação</li> <li>Configuração</li> <li>Configuração Automática</li> </ul> | OST2<br>Confirmar Instalação<br>Toda a informação necessária para a instalação ba<br>If you continue now, partitions on your hard disk wil<br>installation settings in the previous dialogs.<br>Se não tem a certeza, volte atrás e verifique as def | se está agora completa.<br>I be modified according to the<br>nições |
|                                                                                                    | Instalar                                                                                                    | 5er                                                                 |
| 1                                                                                                    | Definições Geográficas<br>- Idoma: Português<br>- Maoa do Teclado: Português<br>Euso: Horácio<br>Ajuda                                                                                                    | Alterar •<br>Interromper Retroceder Instalar                        |

Figura 12 - Autorizando a instalação do OpenSUSE.

A cópia dos arquivos será iniciada. No meu caso este processo demorou cerca de 45 minutos. Ao longo da instalação são apresentadas algumas informações relativas às características do sistema operacional.

|                                                                                                    | 🖾 Executar Instala     | ação                                                                                   |                                                                                                    |
|----------------------------------------------------------------------------------------------------|------------------------|----------------------------------------------------------------------------------------|----------------------------------------------------------------------------------------------------|
| openSUSE                                                                                                    | Agresentação de Sildes | Detalhes                                                                               | Notas de Lançamento                                                                                                    |
| Preparação<br>• Bem Vindo<br>• Análise ao Sistema<br>• Sistecção do Ambiente de Trabalho<br>• Disco<br>• Configuração de Utilizador<br>Instalação<br>• Visão Geral da Instalação<br>• Executar Instalação<br>Configuração<br>• Configuração Automática |                        | O openSU<br>A distribuição o<br>localização de s<br>grande esforço<br>localização em f | USE em Diversos Idiomas<br>persussi está disponivel em diversos idiomas. A<br>posta está disponivel em diversos idiomas. A<br>posta está disponivel em diversos idiomas da<br>comunidade. O<br>a todos os contribuidores. Encontre o portal de<br>http://ILBn.opensuse.org/ |
|                                                                                                    | A implementar imagens  |                                                                                        | 22%                                                                                                    |
|                                                                                                    | Ajuda                  |                                                                                        | Interromper Autroceder Sequince                                                                                                    |

Figura 13 – Instalando o OpenSUSE no computador.

Após a instalação, retire o CD/DVD e reinicie o computador.

# Configurações após a instalação

Para finalizar a instalação do OpenSUSE 12.1, o sistema realiza uma configuração automática. Este processo demora cerca de 5 minutos.

| Configuração Autom<br>A instalação está actualmente a e                                                                                               | i <b>ática</b><br>screver a configuração automática. <u>mais</u> |
|----------------------------------------------------------------------------------------------------|------------------------------------------------------------------|
| Preparação<br>- Bem Vindo<br>- Análise ao Sistema<br>- Fuso Horánio<br>- Selecção do Ambiente de Trabalho<br>- Disco<br>- Configurações de Utilizador |                                                                  |
| Instalação                                                                                                    |                                                                  |
| <ul> <li>Visão Geral da Instalação</li> <li>Executar Instalação</li> </ul>                                                                            |                                                                  |
| Configuração                                                                                                    | A preparar configuração                                          |
| Configuração Automática                                                                                                    | A criar configuração automática                                  |
| Ajuda                                                                                                    | 🖉 Interromper 📗 😳 Retroceder. 🖉 Seguinte                         |

Figura 14 - Configuração automática do sistema após a instalação.

E está feito!!! Agora pode testar o novo OpenSUSE 12.1 e avaliar as novas funcionalidades que estão presentes nesta distribuição GNU/Linux.

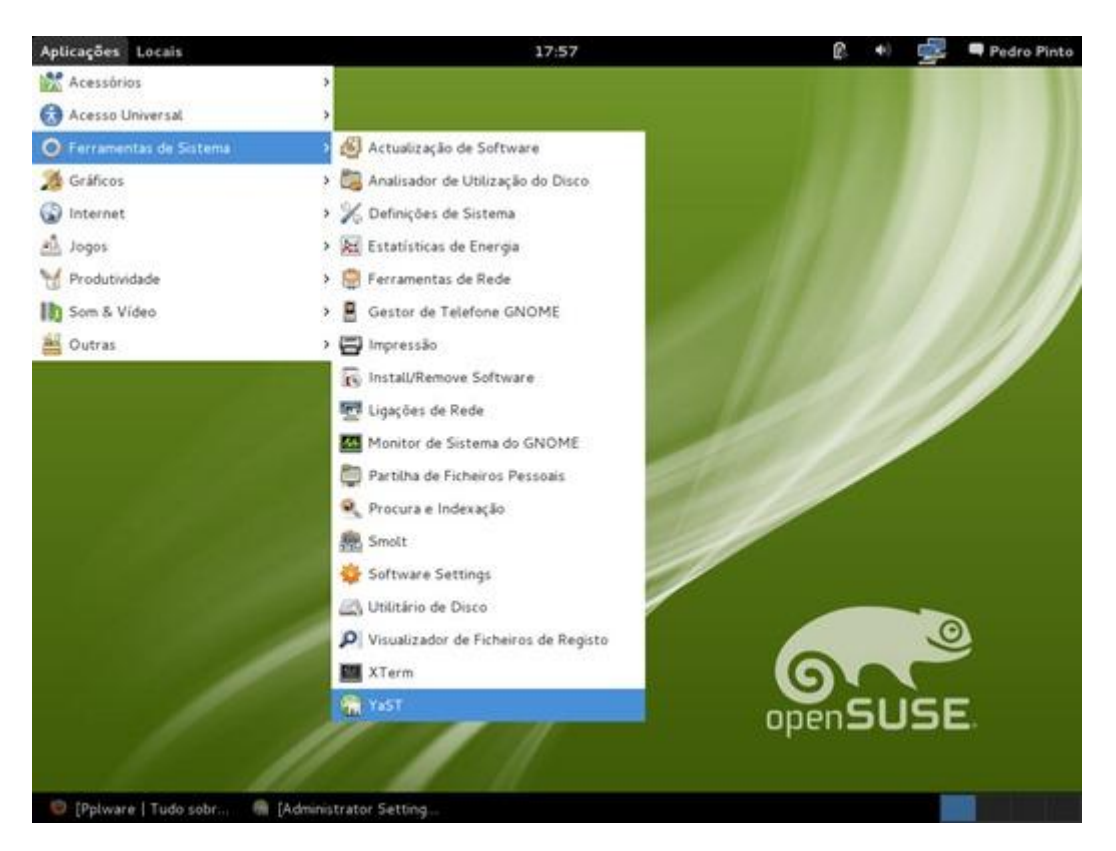

Figura 15 - Tela inicial do OpenSUSE.